### Index

| SL | Торіс                                             | Page |
|----|---------------------------------------------------|------|
| 1  | Index                                             | 1    |
| 2  | Site Information and Website Address              | 2    |
| 3  | How to Generate User-ID and Password              | 2    |
| 4  | How to Log in to SRM Site With the Information    | 3-4  |
|    |                                                   |      |
| 5  | How to Use Online Vendor Registration Application | 5-7  |
| 6  | How to make payment using SBI-Collect             | 8    |

Vendor Registration is available in the SAIL DSP website under the link
 <u>https://srm.saildsp.co.in/irj/portal</u>. Login is possible only with valid user-id and
 password.

Register for Open / Global Tender

- 2. How to Generate User-ID and Password
  - I. Go to SRM Home Page

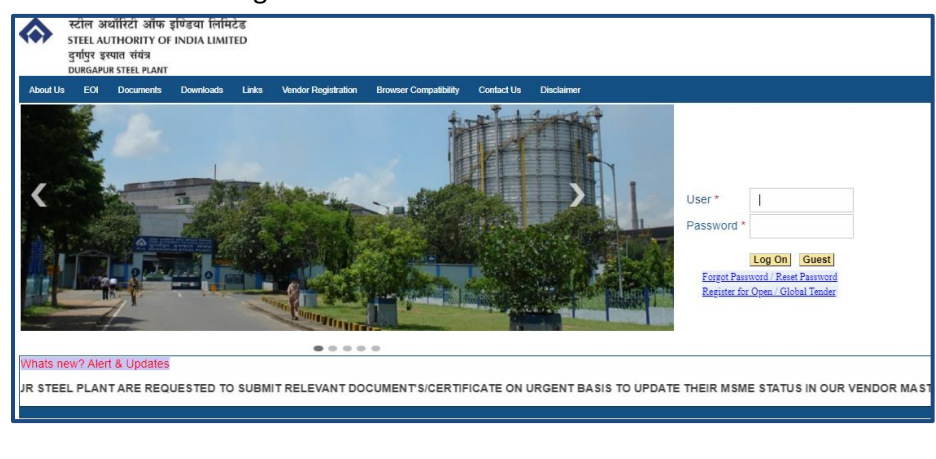

- II. Click on
- III. The following page will open

| Welcome to supplier self-regi<br>To register yourself as a supplie           | stration<br>er, enter your data and choose Ser                                                 | nd       |                                                                                                    |          |   |  |
|------------------------------------------------------------------------------|------------------------------------------------------------------------------------------------|----------|----------------------------------------------------------------------------------------------------|----------|---|--|
| * Required Entry                                                             | ,,                                                                                             |          |                                                                                                    |          |   |  |
| Messages                                                                     |                                                                                                |          |                                                                                                    |          |   |  |
| Email-Id already register                                                    | ed against some other vendor.                                                                  |          |                                                                                                    |          |   |  |
| Company Details                                                              |                                                                                                |          |                                                                                                    |          |   |  |
| Name of Company : * M/S<br>D-U-N-S Number :<br>Language : * Engl             | XYZ Company                                                                                    |          |                                                                                                    |          |   |  |
| Address Data                                                                 |                                                                                                |          |                                                                                                    |          |   |  |
| E-Mail Address : *                                                           |                                                                                                |          | Extension :<br>Extension :<br>House Number :<br>Location : *<br>PO Box Postal Code :<br>PO Box Country : | Location | × |  |
| Which Product Categori                                                       | ies can you Deliver?                                                                           |          |                                                                                                    |          |   |  |
| Select the language in which<br>ABRASIVES<br>BF, CH EQP&SPRS<br>CCS EQP&SPRS | you want to send the questionnai<br>ACVS,CAS EQP&SPRS<br>BRHES, BRH H&C COL<br>CIRCUIT BREAKER | ires : * | English V<br>ND BELTINGS<br>GOLS,LIFT MGN<br>P EQP&SPRS                                                  |          |   |  |
| CONT, SWITS/ISOLTR                                                           | CONTACTORS                                                                                     |          | INGS                                                                                                    |          |   |  |
|                                                                              |                                                                                                |          |                                                                                                    |          |   |  |

Fields marked with \* are mandatory in nature.

On pressing the submit button system will automatically generate a temporary id.

| Data Privacy Statement                                                                                       |
|----------------------------------------------------------------------------------------------------|
| Enter your data privacy statement here.                                                                      |
| The text may explain, for example, that consent is given to the saving and use of the entered data.          |
| You can enter a text for this in transaction SE61. In the Implementation Guide you can then make appropriate |
| Yes, I have read the data privacy statement and accept the terms.                                            |
| Submit Delete Entries                                                                                        |
|                                                                                                    |

IV. A confirmation message will be displayed as shown below, the message will display the temporary user-id. This should be noted for future correspondence.

Your temporary SRM User ID is 0000011514 Check your registered email ID abcd@saildsp.co.in for further instructions.

A questionnaire will be send to the registered mail-id from sender SUS\_SERVICE

| eneral S                                                                         | pplier Questionnaire-DSP                                                                                                    |
|----------------------------------------------------------------------------------|----------------------------------------------------------------------------------------------------|
| ated                                                                             | SUS_SERVICE 0n 24.03.2022 13.31.2                                                                                                    |
| r n<br>ase clicko<br>mandatory<br>ps://SRM.:<br>ent=300&s<br>gards,<br>P Purchas | n the below given URL and submit the questionnaire. This<br>oparticipate in Open / Global Tinder.<br>ALDS: CO_NIvaschostpastputicus form_public/page1.htm?uws_application=ROS_QUESTIONNAIRES&uws_mode=MAINTAIN&uws_refguid=623C689202745B49E1000000A8D653F&sap-<br>planguage=EN&CalledAsBSP=X<br>ng Dept. |

#### Please revert back after filling up the following form

#### General Supplier Questionnaire-DSP

Open / Global Tender Participation

Please provide Open / Global Tender number (10 Digits) you want to participate in VENDOR-REG

Send Questionnaire

Enter VENDOR-REG in the space provided as displayed in the above picture

press on the button clicked a mail will be send to the registered mail-id with user-id and Password. This user-id and password should be used for online Registration . A Sample mail is placed below:-

| Doc. contents Attributes Recipient list                                                         |  |  |  |  |  |  |  |  |
|-------------------------------------------------------------------------------------------------|--|--|--|--|--|--|--|--|
|                                                                                                 |  |  |  |  |  |  |  |  |
|                                                                                                 |  |  |  |  |  |  |  |  |
| DSP-SRM user ID & Pwd for Vendor code 1900019491                                                |  |  |  |  |  |  |  |  |
| Created Service user                                                                            |  |  |  |  |  |  |  |  |
| Dear Sir/Madam,                                                                                 |  |  |  |  |  |  |  |  |
|                                                                                                 |  |  |  |  |  |  |  |  |
| We welcome you to DSP's e-Procurement portal :<br>https://srm.saildsp.co.in/irj/portal          |  |  |  |  |  |  |  |  |
| Please use the following data for logging on to the above mentioned URL.<br>User ID: 1900019491 |  |  |  |  |  |  |  |  |
| Password (For logging on with user ID): wel_9491                                                |  |  |  |  |  |  |  |  |
| For any support kindly send us a mail on srmactivation@saildsp.co.in                            |  |  |  |  |  |  |  |  |
| Best regards,<br>DSP Purchasing department                                                      |  |  |  |  |  |  |  |  |
|                                                                                                 |  |  |  |  |  |  |  |  |
|                                                                                                 |  |  |  |  |  |  |  |  |

Note: Unless Send Questionnaire has been clicked User-Id and password will not be available.

Generally after pressing on Send Questionnaire User-id/ password is send within 2 to 3 Hours.

#### 3. How to Log in to SRM Site With the Information Received in Mail

Login to the website using the credentials received in your registered e-mail ID https://srm.saildsp.co.in/irj/portal

| स्टेन अयोगिट ऑफ हीवरव मिलेटर<br>STEEL UNITORY OF POOL LIMITED<br>दुर्फ्यु राख्य स्वेर<br>Datseva STEE A.KAI |            |              |
|----------------------------------------------------------------------------------------------------|------------|--------------|
| Amatlas ECI Docenents Dowlaads Linis VendorRegistration RowerCompatibility Contactlis Disclaimer            |            |              |
| Use"  <br>Present"                                                                                          | User *     | 1900019491   |
|                                                                                                    | Password * | ••••••       |
| Beerfrider. Cite Lear                                                                                       |            | Log On Guest |

Press on the Log On button system will prompt to change the default password. A dialog box for changing the box will appear as given below . Password should be 8 Char Long .

| Change Password    |               |
|--------------------|---------------|
| Old Password *     | •••••         |
| New Password *     |               |
| Confirm Password * | •••••         |
|                    | Change Cancel |

On pressing the Change button system will redirect to Vendor Registration Application.

| WIT SAL                                                    | Durgapur Steel Plant e-Procurement Portal |                 |                     |                            |  |  |  |
|------------------------------------------------------------|-------------------------------------------|-----------------|---------------------|----------------------------|--|--|--|
| Favorites                                                  |                                           |                 |                     |                            |  |  |  |
| Home                                                       | RFx and Auctions                          | Change Password | Vendor Registration | Miscellaneous Applications |  |  |  |
| Overview Pe                                                | rsonalization Person                      | alization       |                     |                            |  |  |  |
|                                                            | Home > Overview > Reports                 |                 |                     |                            |  |  |  |
| Reports      No content available for this navigation node |                                           |                 |                     |                            |  |  |  |
|                                                            |                                           |                 |                     |                            |  |  |  |

Click on Vendor Registration Vendor Registration Application will be available for Use.

#### 4. How to Use Online Vendor Registration Application

| Vendor Registration > Online Registration > Online Vendor Registration |  |  |  |  |  |  |  |
|------------------------------------------------------------------------|--|--|--|--|--|--|--|
|                                                                        |  |  |  |  |  |  |  |
|                                                                        |  |  |  |  |  |  |  |
| Vendor Registration (Initial Application )                             |  |  |  |  |  |  |  |
| Vendor Registration(Initial Application)                               |  |  |  |  |  |  |  |
| Vendor Registration(Initial Application)                               |  |  |  |  |  |  |  |
| Vendor Registration(Initial Application)           Application No:     |  |  |  |  |  |  |  |

- Write the application no.
- Click On Step-1 Search if step-1 is not pressed the other buttons will be in disable mode.

| Existing Application Details                                                                                        |                                                                                                    |                |            |                  |                  |              |   |  |  |
|----------------------------------------------------------------------------------------------------|----------------------------------------------------------------------------------------------------|----------------|------------|------------------|------------------|--------------|---|--|--|
| 😭 Refresh 🖧 n Display 😰 Download As PDF 🖉 Change 🚺 New Application/Version 🕆 Detee 🖧 Check 🕡 Help Files & Downloads |                                                                                                    |                |            |                  |                  |              |   |  |  |
| Status of Application                                                                                               | Registration Agency                                                                                                    | Application No | Version No | Application Date | Registration No. | Release Date |   |  |  |
|                                                                                                    |                                                                                                    |                |            |                  |                  |              |   |  |  |
|                                                                                                    |                                                                                                    |                |            |                  |                  |              |   |  |  |
|                                                                                                    |                                                                                                    |                |            |                  |                  |              |   |  |  |
|                                                                                                    |                                                                                                    |                |            |                  |                  |              |   |  |  |
|                                                                                                    |                                                                                                    |                |            |                  |                  |              | - |  |  |
| Save 👰 Submit to DSP                                                                                                |                                                                                                    |                |            |                  |                  |              |   |  |  |
| Application Number:                                                                                                 | Application Number: Version Number: 000000 * Registration Agency: Registration Type: For Upgradation Ground For Inclusion Item Code/Category |                |            |                  |                  |              |   |  |  |
| Registration Detail                                                                                                 |                                                                                                    |                |            |                  |                  |              |   |  |  |

Press on New Application Version Parameters Applicable for Registration agency shall be displayed Parameters are segregated under different heads like

- Commercial Details of Vendor
- Technical Details of Vendor
- Item Categories Applying for
- Attachments other than technical/Commercial Details of Vendor (Not to be used other than specific instruction from SAIL-DSP)

| 1 Delete Attachment 🚫 Fees-Using SBI Colect |                                                                |                    |                    |            |          |           |                  |           |                |           |
|---------------------------------------------|----------------------------------------------------------------|--------------------|--------------------|------------|----------|-----------|------------------|-----------|----------------|-----------|
| Code                                        | Description                                                    | Applicable(Yes/No) | No/Remarks(If any) | Start Date | End Date | File Name | File Size(In kb) | File Type | Select File    |           |
| GSTC                                        | E PAN No                                                       | ÷                  |                    |            |          |           |                  |           | Choose file Nn | Attach    |
| M003                                        | Proof of Company Constitution (Memorandum and Articles of Asso | -                  |                    |            |          |           |                  |           | Choose file Nn | Attach    |
| M004                                        | Organisation Chart                                             | -                  |                    |            |          |           |                  |           | Choose file Nn | Attach    |
| M007                                        | Last 3 years audited financial statement                       | -                  |                    |            |          |           |                  |           | Choose file Nn | () Attach |
| M008                                        | ISO Certificate(ISO 9000, ISO 14000etc)                        | -                  |                    |            |          |           |                  |           | Choose file Nn | () Attach |
| M009                                        | NSIC Certificate                                               | -                  |                    |            |          |           |                  |           | Choose file Nn | () Attach |
| M010                                        | BIS Licence                                                    | -                  |                    |            |          |           |                  |           | Choose file Nn | () Attach |
| M011                                        | MSE Certificate (Under MSME Act)                               | -                  |                    |            |          |           |                  |           | Choose file Nn | ( Attach  |

System will automatically prompt for errors in the application as shown in the figure given below, once the error has been redressed requisite attachment has been given the error not be applicable.

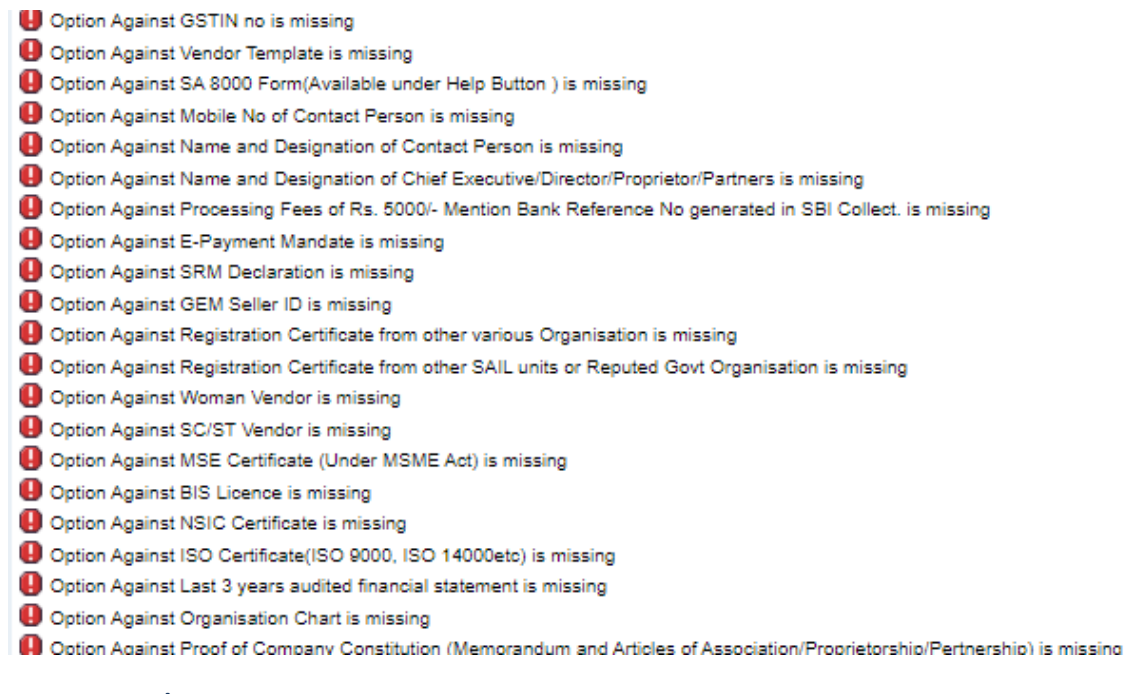

#### 5. How to attach

|            | <br>ocicos i ne |    |                                         |
|------------|-----------------|----|-----------------------------------------|
| 1 Click on | Choose file     | Nn | if it is a large file wait for a minute |

#### 2.Select the file

|  | 💿 Open                                                   |          |                   |          |                    |                 | ×    |
|--|----------------------------------------------------------|----------|-------------------|----------|--------------------|-----------------|------|
|  | $\leftarrow \  \  \rightarrow \  \   \land \  \   \land$ | <u> </u> | 「his PC → Desktop | ~ Ū      | ✓ Č Search Desktop |                 |      |
|  | Organise 🔻                                               | New fol  | der               |          |                    |                 |      |
|  | lesson on e Drive                                        | ^        | Name              | Date mo  | dified             | Туре            | Si 🔨 |
|  | 💻 This PC                                                | . 1      | 🔒 Dummy           | 24-03-20 | 022 15:20          | Adobe Acrobat D |      |

#### 3. Press on Attach Button

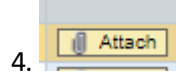

5.

Step 1 to 4 has to be repeated for attaching any file.

Delete Attachment button can be used for deleting any attachment.

### 6. How to Select Category and Item Code

Select appropriate category from drop down (Mechanical, Electrical, Refractory, General Stores and Instrumentation)

| Registration Detail                |                              |                             |                               |                                                                |  |  |  |
|------------------------------------|------------------------------|-----------------------------|-------------------------------|----------------------------------------------------------------|--|--|--|
|                                    | Commercial Details of Vendor | Technical Details of Vendor | Items/Categories Applying for | Attachments(Other Than Technical/Commercial Details of Vendor) |  |  |  |
| Service Category: REFRACTORY ITEMS |                              |                             |                               |                                                                |  |  |  |

On select ion of category Item codes will be displayed, applicable codes may be selected.

| Commercial Details of Vendor Technical Details of Vendor Items/Categories Applying for Attachments(Other Than Technical/Commercial Details of Vendor) |                                                                                                    |                            |                      |                      |                                                                            |          |  |  |  |  |
|----------------------------------------------------------------------------------------------------|----------------------------------------------------------------------------------------------------|----------------------------|----------------------|----------------------|----------------------------------------------------------------------------|----------|--|--|--|--|
| Service Category: MECHANICAL SPARES                                                                                                    |                                                                                                    |                            |                      |                      |                                                                            |          |  |  |  |  |
| Select Sub Category/Item Code                                                                                                    |                                                                                                    |                            |                      |                      |                                                                            |          |  |  |  |  |
|                                                                                                    | Select                                                                                                    | Sub Category Code(Service) | Item Code(Materials) | Category Description | Sub Category/Item Code Description                                         | <b>A</b> |  |  |  |  |
|                                                                                                    | V                                                                                                    |                            | 616363               |                      | FITTINGS : HOSE END,PIPE                                                   |          |  |  |  |  |
|                                                                                                    | ¥                                                                                                    |                            | 630271               |                      | EXOTIC METAL FABRICATION (TITANIUM IMPELLER, STAINLESS STEEL, NOZZLE ETC.) |          |  |  |  |  |
|                                                                                                    |                                                                                                    |                            | 630272               |                      | LARGE FABRICATION (SINGLE PIECE >10 TON)                                   |          |  |  |  |  |
|                                                                                                    |                                                                                                    |                            | 630273               |                      | FABRICATION > 5 MT UPTO 10 MT (SINGLE PIECE)                               |          |  |  |  |  |
|                                                                                                    |                                                                                                    |                            | 630274               |                      | FABRICATION > 1 MT UPTO 5 MT (SINGLE PIECE)                                | ¥        |  |  |  |  |
|                                                                                                    | Class A (Above 25 lakh) Class B (Above 10 lakh and upto 25 lakh) Class C (Above 3 lakh and upto 10 lakh) Class D [Upto 3 lakh Apply Selected Category/Sub Category & Class Iltern Code |                            |                      |                      |                                                                            |          |  |  |  |  |

### Selected codes can be deleted by pressing on the Delete button as displayed below.

| Delete Category Subcategory/Item Code |       |                        |                      |                               |                            |                                                                            |                       |  |  |
|---------------------------------------|-------|------------------------|----------------------|-------------------------------|----------------------------|----------------------------------------------------------------------------|-----------------------|--|--|
| S                                     | elect | Category Code(Service) | Item Code(Materials) | Category Description(Service) | Sub Category Code(Service) | Sub Category Description(Service)/Item Code Description(Material)          | Class of Job(Service) |  |  |
|                                       |       |                        | 616363               |                               |                            | FITTINGS : HOSE END, PIPE                                                  |                       |  |  |
|                                       | ]     |                        | 630271               |                               |                            | EXOTIC METAL FABRICATION (TITANIUM IMPELLER, STAINLESS STEEL, NOZZLE ETC.) |                       |  |  |

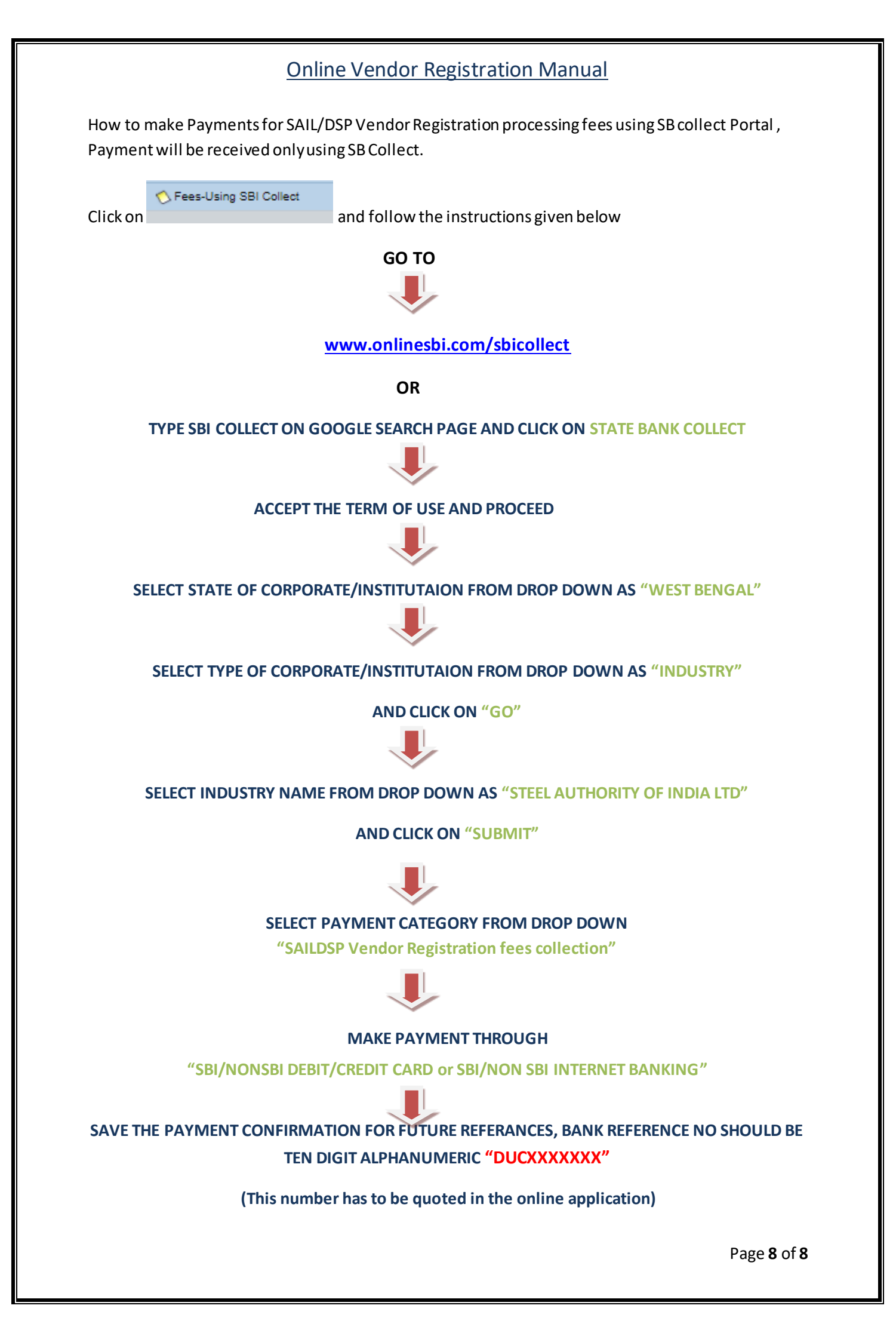